#### SPSS Grundlagen online

Teil 3

#### Korrelation

Untersucht, ob ein <u>kausaler</u> Zusammenhang zwischen zwei Variablen besteht.

Die Variablen auf Normalverteilung untersuchen:

wenn ja: Pearsonscher Korrelationskoeffizient

wenn nein: Spearman oder Kendalls Tau

*Beispiel*: Es wird ein Zusammenhang zwischen der Vitalkapazität fvc und dem maximalen Ausatemstrom pef vermutet.

Beide Variablen folgen nicht der Normalverteilung.

Analysieren  $\rightarrow$  Korrelation  $\rightarrow$  Bivariate Korrelationen

Als Ergebnis erhalten wir als Spearman-Rho-Wert 0,86, was eine starke, positive Korrelation anzeigt, die auf dem 1% Niveau signifikant ist.

## Lineare Regression

Untersucht den <u>funktionalen</u> Zusammenhang (zweier) voneinander unabhängiger Variablen.

<u>Beispiel</u>: Wir möchten z.B. anhand des Gewichts der Kinder deren Körpergröße "vorhersagen". Eine Korrelation zeigt einen starken positiven Zusammenhang dieser beiden Variablen auf (Spearmanrho= 0,923).

#### Analysieren $\rightarrow$ Regression $\rightarrow$ Linear ,

abhängige Variable=Körpergröße, unabhängige=Gewicht.

Das R<sup>2</sup> beträgt 0.794, d.h. fast 80% der Gesamtstreuung der Variable

"Körpergröße" werden durch unser

| Modellzusammenfassung                   |                   |           |                           |                                     |
|-----------------------------------------|-------------------|-----------|---------------------------|-------------------------------------|
| Modell                                  | R                 | R-Quadrat | Korrigiertes<br>R-Quadrat | Standardfehle<br>r des<br>Schätzers |
| 1                                       | .891 <sup>a</sup> | .794      | .794                      | 6.826                               |
| a. Einflußvariablen : (Konstante), gewi |                   |           |                           |                                     |

Modell, also die Variable "Gewicht" erklärt, die übrigen 20% ergeben die Residuen (nicht erklärte Streuung).

### Lineare Regression

Unser Modell ist mit einem p-Wert<0.001 signifikant.

Ausgehend von den Koeffizienten ergibt sich ein Regressionsmodell mit folgenden Werten:

```
(y = mx + b)
```

gross = 1.081\*gewi + 102.278

Anschließend muss aber noch untersucht werden, ob das Modell geeignet ist, um diesen Zusammenhang zu beschreiben.

| Modell                  |            | Quadratsum<br>me | df   | Mittel der<br>Quadrate | F        | Sig.              |
|-------------------------|------------|------------------|------|------------------------|----------|-------------------|
| 1 Regression            | ı          | 275522.774       | 1    | 275522.774             | 5913.273 | .000 <sup>b</sup> |
| Nicht stand<br>Residuen | ardisierte | 71614.912        | 1537 | 46.594                 |          |                   |
| Gesamt                  |            | 347137.686       | 1538 |                        |          |                   |

ANOVAa

a. Abhängige Variable: gross

b. Einflußvariablen : (Konstante), gewi

Koeffizienten<sup>a</sup>

|        |             | Nicht standardisierte<br>Koeffizienten |                    | Standardisiert<br>e<br>Koeffizienten |         |      |
|--------|-------------|----------------------------------------|--------------------|--------------------------------------|---------|------|
| Modell |             | Regressionsk<br>oeffizientB            | Standardfehle<br>r | Beta                                 | т       | Sig. |
| 1      | (Konstante) | 102.278                                | .536               |                                      | 190.882 | .000 |
|        | gewi        | 1.081                                  | .014               | .891                                 | 76.898  | .000 |

a. Abhängige Variable: gross

## Lineare Regression

Die Residuen müssen folgende Bedingungen erfüllen:

- 1. Unabhängig voneinander sein
- 2. Normalverteilt sein
- 3. Homogene Varianzen aufweisen

Um dieses zu überprüfen, wählt man bei dem Diagrammfenster der Regression die Schaltfläche "Diagramme" aus:

| Lineare Regression: Diagramme                                                                                                    |                                                                         |  |  |
|----------------------------------------------------------------------------------------------------|-------------------------------------------------------------------------|--|--|
| DEPENDNT<br>*ZPRED<br>*ZRESID<br>*DRESID<br>*ADJPRED<br>*SRESID<br>*SDRESID                                                                                                    | Streudiagramm 1 von 1<br>Zurück Weiter<br>Y:<br>*ZRESID<br>X:<br>*ZPRED |  |  |
| Diagramme der standardisierten R     Image: Alle partiellen Diagramme erzeugen     Image: Alle partiellen Diagramme erzeugen |                                                                         |  |  |

- Häkchen setzen bei "Histogramm" und/ oder "Normalverteilungsdiagramm"
- Streudiagramm der standardisierten vorhergesagten Werte (ZPRED) und standardisierten Residuen (ZRESID)
  Zusätzlich unter Schaltfläche "Statistiken" Auswahl des Durbin-Watson Tests.

### Lineare Regression

Histogramm sowie Normalverteilungsdiagramm (rechts) zeigen eine Normalverteilung der standardisierten Residuen.

Das Streudiagramm der stand. Residuen gegen die stand. geschätzten Werte (u.l.) zeigt keine extrem regelmäßige Verteilung der Punkte, die auf Autokorrelation hinweisen.

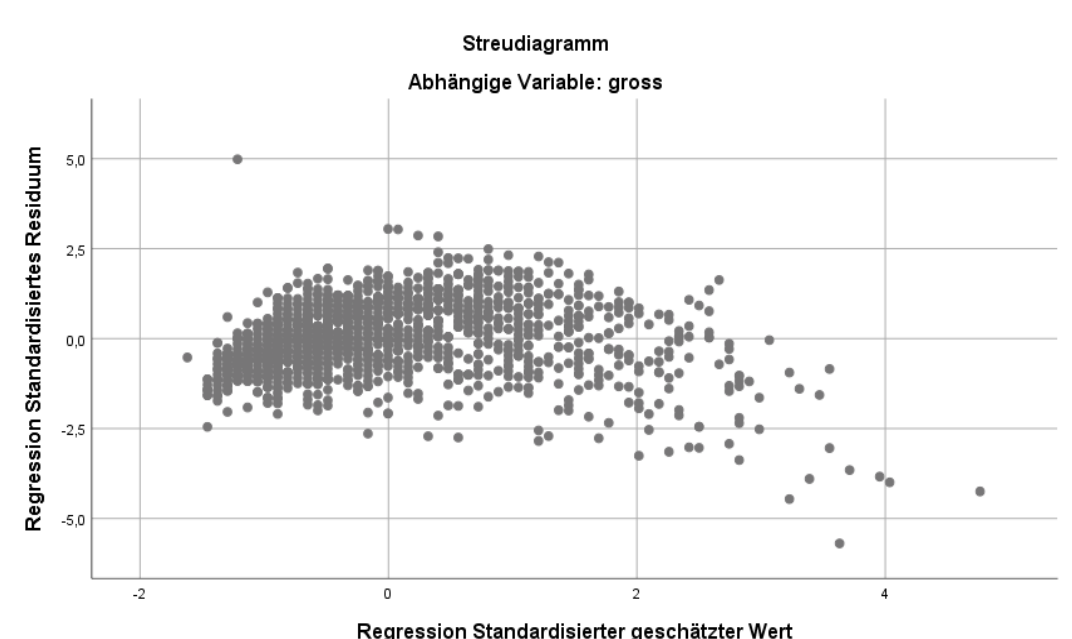

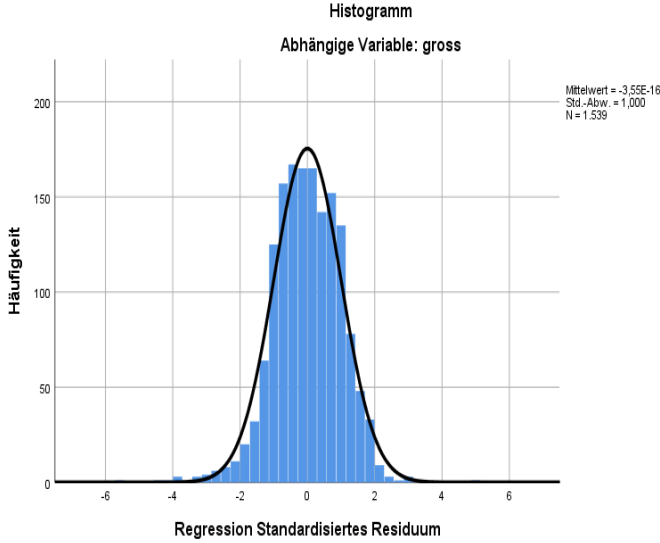

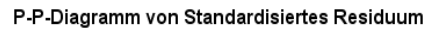

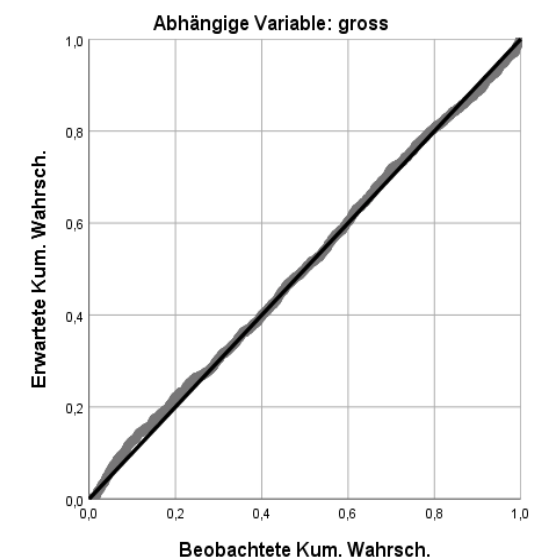

## 6

### Lineare Regression

Durbin Watson Test auf Autokorrelation der Werte : 1,68 (Werte zwischen 1,5 und 2,5 werden als unauffällig angesehen).

Aber: -leichte Krümmungstendenz der Punktwolke -größerer Abstand der Punkte zur Nulllinie bei größeren Werten -einige Ausreißer (s. Pfeile)

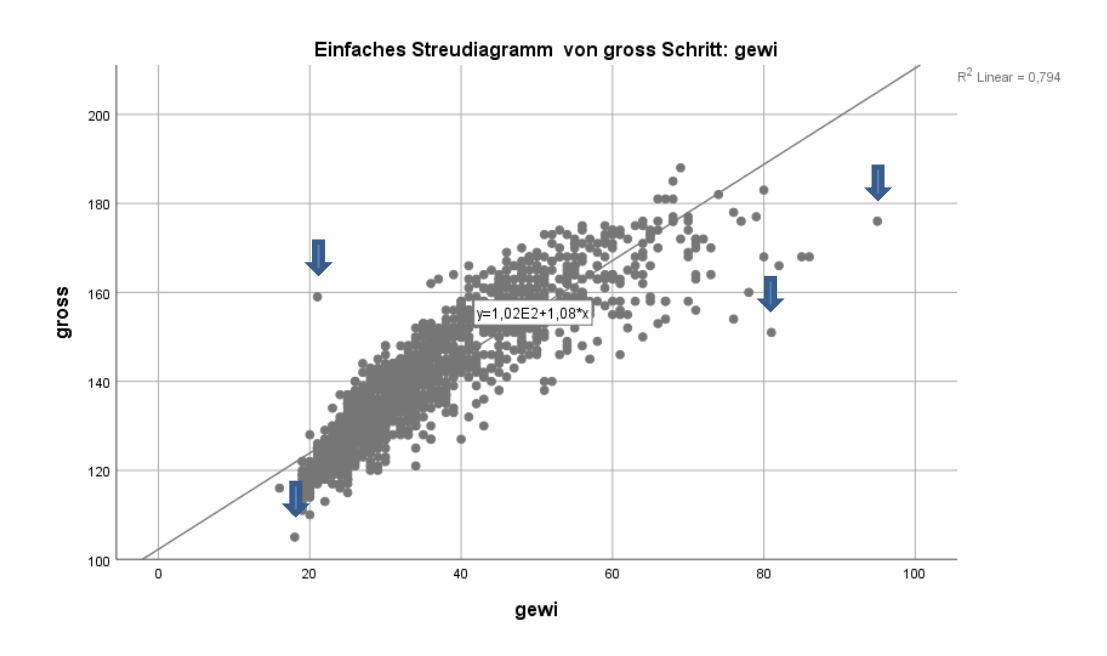

# 7

### Lineare Regression

Krümmung eliminieren: über eine Logarithmierung. **Transformieren →** Variable berechnen als Funktion z.B. den Zehnerlogarithmus lg10 nehmen.

Dann die Regression erneut durchführen mit "log\_gew" als unabhängige Variable.

Die größere Streuung bei größeren Kindern lässt sich nicht durch Transformation ändern, dieses ist ein Effekt, der häufig bei "biologischen" Messungen anzutreffen ist.

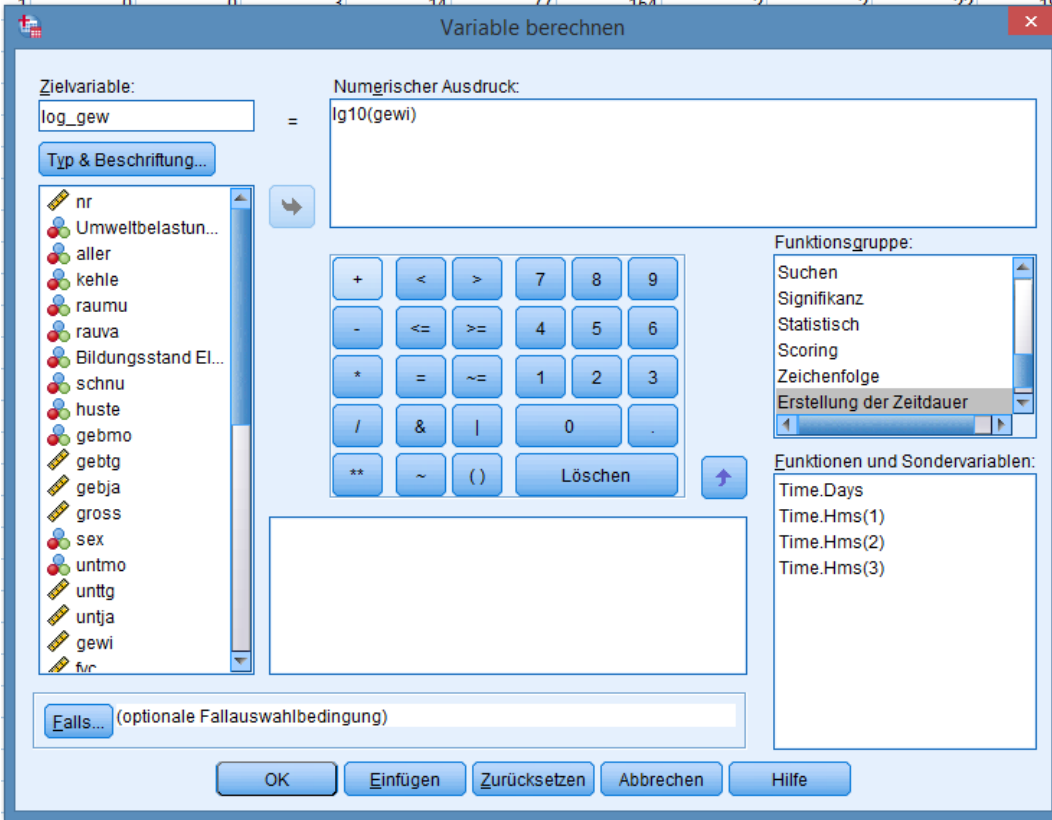

#### Lineare Regression

Die lineare Regression liefert auch ein deutlich höheres R<sup>2</sup> (0,84, vorher 0,794), der Wert des Durbin-Watson Tests liegt mit 1,766 auch im unauffälligen Bereich und das Streudiagramm der standardisierten

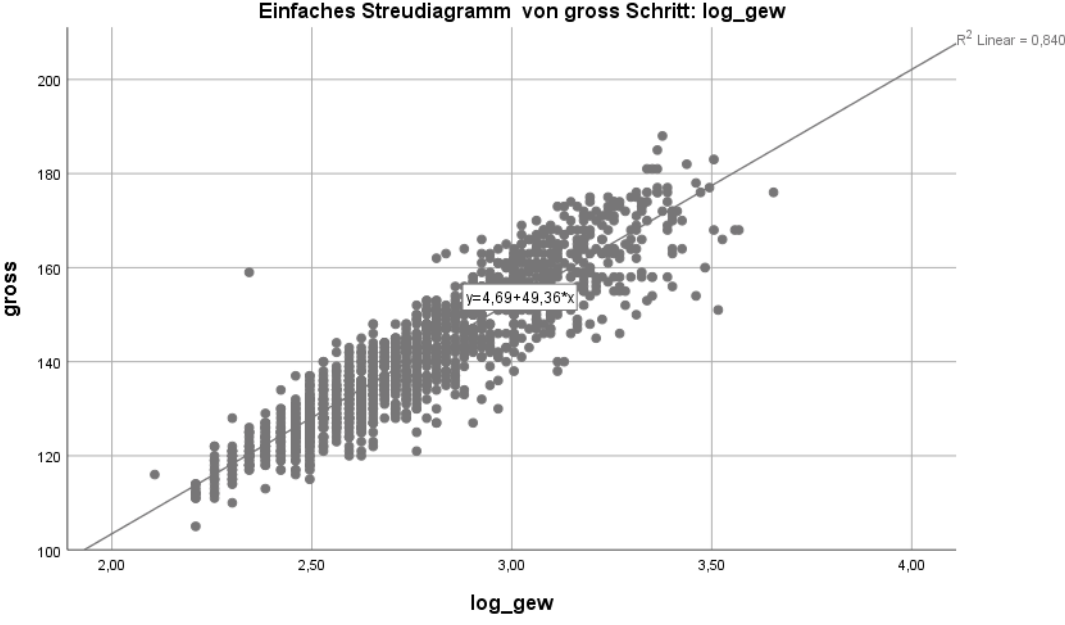

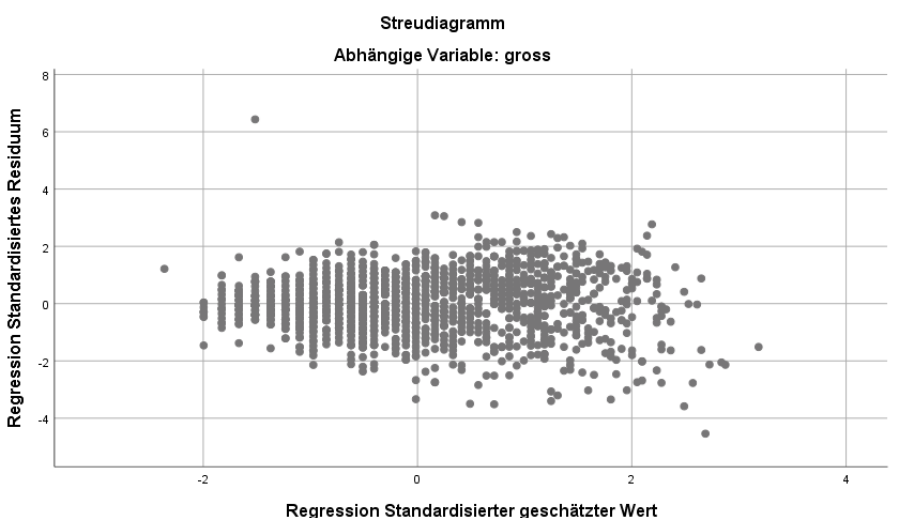

Residuen gegen die standardisierten geschätzten Werte zeigt auch eine relativ gleichmäßige Punktwolke (linkes Bild)

# 9 Lineare Regression

#### Ausreißer überprüfen:

z.B. in dem nicht linearisierten Diagramm die visuell auffälligen Punkte heraus suchen:

Diagramm doppelt klicken, um den Diagrammeditor zu öffnen

Elemente → Datenbeschriftungsmodus, das erscheinende Viereck auf den betreffenden Punkt setzen und klicken, es wird die Zeilennummer des Punktes im Datensatz angezeigt.

Beim Durchführen der Regression → Schaltfläche "Speichern", Häkchen bei "Distanzen" setzen, alle drei Werte (Cook, Mahalanobis, Hebelwerte) werden im Datenblatt gespeichert und dienen zur Identifikation extremer Werte in der Regression.

# Übung 4

Zum Datensatz "atemwege":

- Die Vermutung liegt nahe, dass die Körpergröße (gross) eng mit der Vitalkapazität (fvc) zusammenhängt. Zeigen Sie dies durch eine Korrelationsanalyse.
- Führen Sie eine lineare Regression durch: unabhängige Variable: "gross", abhängige Variable "fvc" (die Vitalkapazität anhand der Größe vorhersagen).

# 10 Exkurs Datumserstellung

In der Atemwegs-Datei sind das Geburtsjahr, der Geburtsmonat und der Tag als separate Variablen angegeben. Um daraus eine einzige Variable "birthday" zu erzeugen, verfährt man wie folgt:

Transformieren → Variable berechnen Hier muss man sich in der Funktionsliste (rechts) eine passende Funktion heraus suchen, z.B. Date.Dmy und die Daten aus der Quellvariablenliste eintragen.

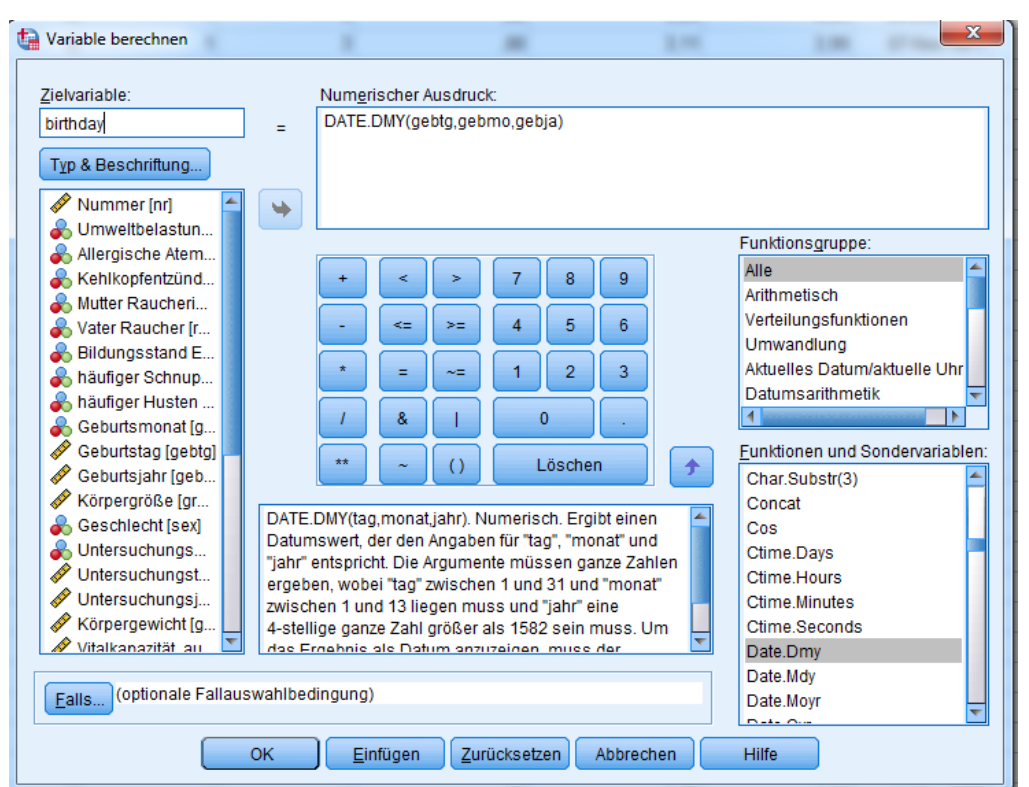

# 11 Exkurs Datumserstellung

Ein Blick auf die neue Variable "birthday" in der Datenansicht zeigt eine wilde Zahlenfolge. Daher muss noch in der Variablenansicht der Datentyp von numerisch auf Datum geändert werden, man erhält dann eine sinnige Datumsangabe!

Es existieren auch Funktionen, die eine umgekehrte Extraktion von einzelnen Daten zulassen!